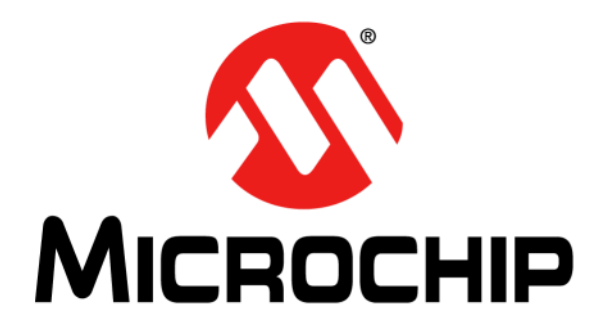

# EVB-LAN9252\_SAM D51 Evaluation Board User's Guide

© 2020 Microchip Technology Inc.

#### Note the following details of the code protection feature on Microchip devices:

- · Microchip products meet the specification contained in their particular Microchip Data Sheet.
- Microchip believes that its family of products is one of the most secure families of its kind on the market today, when used in the intended manner and under normal conditions.
- There are dishonest and possibly illegal methods used to breach the code protection feature. All of these methods, to our knowledge, require using the Microchip products in a manner outside the operating specifications contained in Microchip's Data Sheets. Most likely, the person doing so is engaged in theft of intellectual property.
- Microchip is willing to work with the customer who is concerned about the integrity of their code.
- Neither Microchip nor any other semiconductor manufacturer can guarantee the security of their code. Code protection does not mean that we are guaranteeing the product as "unbreakable."

Code protection is constantly evolving. We at Microchip are committed to continuously improving the code protection features of our products. Attempts to break Microchip's code protection feature may be a violation of the Digital Millennium Copyright Act. If such acts allow unauthorized access to your software or other copyrighted work, you may have a right to sue for relief under that Act.

Information contained in this publication regarding device applications and the like is provided only for your convenience and may be superseded by updates. It is your responsibility to ensure that your application meets with your specifications. MICROCHIP MAKES NO REPRESENTATIONS OR WARRANTIES OF ANY KIND WHETHER EXPRESS OR IMPLIED, WRITTEN OR ORAL, STATUTORY OR OTHERWISE, RELATED TO THE INFORMATION, INCLUDING BUT NOT LIMITED TO ITS CONDITION, QUALITY, PERFORMANCE, MERCHANTABILITY OR FITNESS FOR PURPOSE. Microchip disclaims all liability arising from this information and its use. Use of Microchip devices in life support and/or safety applications is entirely at the buyer's risk, and the buyer agrees to defend, indemnify and hold harmless Microchip from any and all damages, claims, suits, or expenses resulting from such use. No licenses are conveyed, implicitly or otherwise, under any Microchip intellectual property rights unless otherwise stated.

#### Trademarks

The Microchip name and logo, the Microchip logo, Adaptec, AnyRate, AVR, AVR logo, AVR Freaks, BesTime, BitCloud, chipKIT, chipKIT logo, CryptoMemory, CryptoRF, dsPIC, FlashFlex, flexPWR, HELDO, IGLOO, JukeBlox, KeeLoq, Kleer, LANCheck, LinkMD, maXStylus, maXTouch, MediaLB, megaAVR, Microsemi, Microsemi logo, MOST, MOST logo, MPLAB, OptoLyzer, PackeTime, PIC, picoPower, PICSTART, PIC32 logo, PolarFire, Prochip Designer, QTouch, SAM-BA, SenGenuity, SpyNIC, SST, SST Logo, SuperFlash, Symmetricom, SyncServer, Tachyon, TempTrackr, TimeSource, tinyAVR, UNI/O, Vectron, and XMEGA are registered trademarks of Microchip Technology Incorporated in the U.S.A. and other countries.

APT, ClockWorks, The Embedded Control Solutions Company, EtherSynch, FlashTec, Hyper Speed Control, HyperLight Load, IntelliMOS, Libero, motorBench, mTouch, Powermite 3, Precision Edge, ProASIC, ProASIC Plus, ProASIC Plus logo, Quiet-Wire, SmartFusion, SyncWorld, Temux, TimeCesium, TimeHub, TimePictra, TimeProvider, Vite, WinPath, and ZL are registered trademarks of Microchip Technology Incorporated in the U.S.A.

Adjacent Key Suppression, AKS, Analog-for-the-Digital Age, Any Capacitor, Anyln, AnyOut, BlueSky, BodyCom, CodeGuard, CryptoAuthentication, CryptoAuthentication, CryptoCompanion, CryptoController, dsPICDEM, dsPICDEM.net, Dynamic Average Matching, DAM, ECAN, EtherGREEN, In-Circuit Serial Programming, ICSP, INICnet, Inter-Chip Connectivity, JitterBlocker, KleerNet, KleerNet logo, memBrain, Mindi, MiWi, MPASM, MPF, MPLAB Certified logo, MPLIB, MPLINK, MultiTRAK, NetDetach, Omniscient Code Generation, PICDEM, PICDEM.net, PICkit, PICtail, PowerSmart, PureSilicon, QMatrix, REAL ICE, Ripple Blocker, SAM-ICE, Serial Quad I/O, SMART-I.S., SQI, SuperSwitcher, SuperSwitcher II, Total Endurance, TSHARC, USBCheck, VariSense, ViewSpan, WiperLock, Wireless DNA, and ZENA are trademarks of Microchip Technology Incorporated in the U.S.A. and other countries.

SQTP is a service mark of Microchip Technology Incorporated in the U.S.A.

The Adaptec logo, Frequency on Demand, Silicon Storage Technology, and Symmcom are registered trademarks of Microchip Technology Inc. in other countries.

GestIC is a registered trademark of Microchip Technology Germany II GmbH & Co. KG, a subsidiary of Microchip Technology Inc., in other countries.

All other trademarks mentioned herein are property of their respective companies.

© 2020, Microchip Technology Incorporated, All Rights Reserved.

ISBN: 978-1-5224-6497-6

For information regarding Microchip's Quality Management Systems, please visit www.microchip.com/quality.

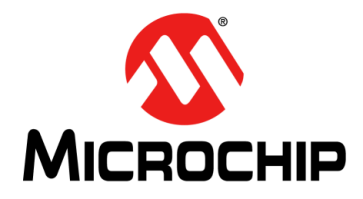

# **Table of Contents**

| Preface                                           | 5  |
|---------------------------------------------------|----|
| Chapter 1. Overview                               |    |
| 1.1 Introduction                                  | 9  |
| 1.2 Features                                      | 9  |
| 1.3 Block Diagram                                 | 9  |
| 1.4 References                                    | 10 |
| 1.5 Terms and Abbreviations                       | 10 |
| Chapter 2. Getting Started                        |    |
| 2.1 Introduction                                  |    |
| 2.2 Kit Contents                                  | 11 |
| 2.3 Tools for EVB-LAN9252_SAM D51 Setup Procedure | 11 |
| Chapter 3. Hardware Configuration                 |    |
| 3.1 Hardware Configuration Options                | 13 |
| 3.1.1 Power                                       |    |
| 3.1.2 MikroBUS™                                   |    |
| 3.1.3 Clocks                                      |    |
| 3.1.4 Ethernet Ports                              |    |
| 3.1.6 Switches                                    |    |
| 3.1.7 Connector Descriptions                      |    |
| 3.1.8 Test Points                                 |    |
| Appendix A. Schematics                            |    |
| A.1 Introduction                                  | 17 |
| Appendix B. Bill of Materials                     |    |
| B.1 Introduction                                  | 21 |
| Appendix C. Silk Screens                          |    |
| C.1 Introduction                                  |    |
| Appendix D. Slave Stack Code Generation           |    |
| D.1 Introduction                                  |    |
| D.2 Slave Stack Code Generation                   |    |
| Worldwide Sales and Service                       |    |
|                                                   |    |

NOTES:

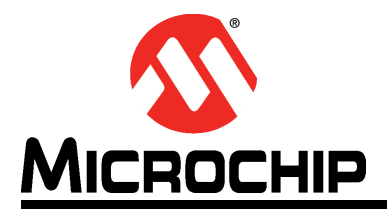

### Preface

### NOTICE TO CUSTOMERS

All documentation becomes dated, and this manual is no exception. Microchip tools and documentation are constantly evolving to meet customer needs, so some actual dialogs and/or tool descriptions may differ from those in this document. Please refer to our web site (www.microchip.com) to obtain the latest documentation available.

Documents are identified with a "DS" number. This number is located on the bottom of each page, in front of the page number. The numbering convention for the DS number is "DSXXXXA", where "XXXXX" is the document number and "A" is the revision level of the document.

For the most up-to-date information on development tools, see the MPLAB<sup>®</sup> IDE online help. Select the Help menu, and then Topics to open a list of available online help files.

#### INTRODUCTION

This chapter contains general information that will be useful to know before using the EVB-LAN9252\_SAM D51. Items discussed in this chapter include:

- Document Layout
- Conventions Used in this Guide
- Warranty Registration
- The Microchip Website
- Development Systems Customer Change Notification Service
- Customer Support
- Document Revision History

#### DOCUMENT LAYOUT

This document features the EVB-LAN9252\_SAM D51. The manual layout is as follows:

- Chapter 1. "Overview" This chapter provides a brief description of the EVB-LAN9252\_SAM D51.
- Chapter 2. "Getting Started" This chapter provides information on the setup and operation of the EVB-LAN9252\_SAM D51.
- Chapter 3. "Hardware Configuration" This chapter includes information on the hardware configuration of the EVB-LAN9252\_SAM D51.
- Appendix A. "Schematics" This appendix shows the EVB-LAN9252\_SAM D51 schematics.
- Appendix B. "Bill of Materials" This appendix includes the EVB-LAN9252\_SAM D51 Bill of Materials.
- Appendix C. "Silk Screens" This appendix includes the EVB-LAN9252\_SAM D51 silk screens.
- Appendix D. "Slave Stack Code Generation" This appendix details the procedure for generating a Slave Stack Code for EtherCAT operation on EVB-LAN9252\_SAM D51.

#### **CONVENTIONS USED IN THIS GUIDE**

This manual uses the following documentation conventions:

#### **DOCUMENTATION CONVENTIONS**

| Description                                         | Represents                                                                                                   | Examples                                                    |  |  |  |
|-----------------------------------------------------|----------------------------------------------------------------------------------------------------|-------------------------------------------------------------|--|--|--|
| Arial font:                                         |                                                                                                    |                                                             |  |  |  |
| Italic characters                                   | Referenced books                                                                                             | MPLAB <sup>®</sup> IDE User's Guide                         |  |  |  |
|                                                     | Emphasized text                                                                                              | is the <i>only</i> compiler                                 |  |  |  |
| Initial caps                                        | A window                                                                                                    | the Output window                                           |  |  |  |
|                                                     | A dialog                                                                                                    | the Settings dialog                                         |  |  |  |
|                                                     | A menu selection                                                                                             | select Enable Programmer                                    |  |  |  |
| Quotes                                              | A field name in a window or dialog                                                                           | "Save project before build"                                 |  |  |  |
| Underlined, italic text with<br>right angle bracket | A menu path                                                                                                  | <u>File&gt;Save</u>                                         |  |  |  |
| Bold characters                                     | A dialog button                                                                                              | Click OK                                                    |  |  |  |
|                                                     | A tab                                                                                                    | Click the <b>Power</b> tab                                  |  |  |  |
| N'Rnnnn                                             | A number in verilog format,<br>where N is the total number of<br>digits, R is the radix and n is a<br>digit. | 4'b0010, 2'hF1                                              |  |  |  |
| Text in angle brackets < >                          | A key on the keyboard                                                                                        | Press <enter>, <f1></f1></enter>                            |  |  |  |
| Courier New font:                                   |                                                                                                    |                                                             |  |  |  |
| Plain Courier New                                   | Sample source code                                                                                           | #define START                                               |  |  |  |
|                                                     | Filenames                                                                                                    | autoexec.bat                                                |  |  |  |
|                                                     | File paths                                                                                                   | c:\mcc18\h                                                  |  |  |  |
|                                                     | Keywords                                                                                                    | _asm, _endasm, static                                       |  |  |  |
|                                                     | Command-line options                                                                                         | -Opa+, -Opa-                                                |  |  |  |
|                                                     | Bit values                                                                                                   | 0, 1                                                        |  |  |  |
|                                                     | Constants                                                                                                    | OxFF, 'A'                                                   |  |  |  |
| Italic Courier New                                  | A variable argument                                                                                          | <i>file</i> .o, where <i>file</i> can be any valid filename |  |  |  |
| Square brackets [ ]                                 | Optional arguments                                                                                           | mcc18 [options] <i>file</i><br>[options]                    |  |  |  |
| Curly brackets and pipe character: {   }            | Choice of mutually exclusive arguments; an OR selection                                                      | errorlevel {0 1}                                            |  |  |  |
| Ellipses                                            | Replaces repeated text                                                                                       | <pre>var_name [,<br/>var_name]</pre>                        |  |  |  |
|                                                     | Represents code supplied by user                                                                             | <pre>void main (void) { }</pre>                             |  |  |  |

#### WARRANTY REGISTRATION

Please complete the enclosed Warranty Registration Card and mail it promptly. Sending the Warranty Registration Card entitles users to receive new product updates. Interim software releases are available at the Microchip website.

#### THE MICROCHIP WEBSITE

Microchip provides online support via our website at www.microchip.com. This website is used as a means to make files and information easily available to customers. Accessible by using your favorite Internet browser, the website contains the following information:

- **Product Support** Data sheets and errata, application notes and sample programs, design resources, user's guides and hardware support documents, latest software releases and archived software
- General Technical Support Frequently Asked Questions (FAQs), technical support requests, online discussion groups, Microchip consultant program member listing
- Business of Microchip Product selector and ordering guides, latest Microchip press releases, listing of seminars and events, listings of Microchip sales offices, distributors and factory representatives

#### DEVELOPMENT SYSTEMS CUSTOMER CHANGE NOTIFICATION SERVICE

Microchip's customer notification service helps keep customers current on Microchip products. Subscribers will receive e-mail notification whenever there are changes, updates, revisions, or errata related to a specified product family or development tool of interest.

To register, access the Microchip web site at www.microchip.com, click on Customer Change Notification and follow the registration instructions.

The Development Systems product group categories are:

- **Compilers** The latest information on Microchip C compilers, assemblers, linkers and other language tools. These include all MPLABCC compilers; all MPLAB assemblers (including MPASM<sup>™</sup> assembler); all MPLAB linkers (including MPLINK<sup>™</sup> object linker); and all MPLAB librarians (including MPLIB<sup>™</sup> object librarian).
- Emulators The latest information on Microchip in-circuit emulators. This includes the MPLAB<sup>®</sup> REAL ICE<sup>™</sup> and MPLAB ICE 2000 in-circuit emulators.
- In-Circuit Debuggers The latest information on the Microchip in-circuit debuggers. This includes MPLAB ICD 3 in-circuit debuggers and PICkit<sup>™</sup> 3 debug express.
- **MPLAB IDE** The latest information on Microchip MPLAB IDE, the Windows<sup>®</sup> Integrated Development Environment for development systems tools. This list is focused on the MPLAB IDE, MPLAB IDE Project Manager, MPLAB Editor and MPLAB SIM simulator, as well as general editing and debugging features.
- **Programmers** The latest information on Microchip programmers. These include production programmers such as MPLAB REAL ICE in-circuit emulator, MPLAB ICD 3 in-circuit debugger and MPLAB PM3 device programmers. Also included are non-production development programmers such as PICSTART<sup>®</sup> Plus and PICkit<sup>™</sup> 2 and 3.

#### **CUSTOMER SUPPORT**

Users of Microchip products can receive assistance through several channels:

- Distributor or Representative
- Local Sales Office
- Field Application Engineer (FAE)
- Technical Support

Customers should contact their distributor, representative or field application engineer (FAE) for support. Local sales offices are also available to help customers. A listing of sales offices and locations is included in the back of this document.

Technical support is available through the web site at: http://www.microchip.com/support

#### DOCUMENT REVISION HISTORY

| Revisions   | Section/Figure/Entry | Correction |
|-------------|----------------------|------------|
| DS50003012A | Initial release      |            |
| (07-30-20)  |                      |            |

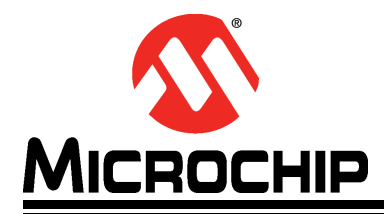

### EVB-LAN9252\_SAM D51 EVALUATION BOARD USER'S GUIDE

### **Chapter 1. Overview**

#### 1.1 INTRODUCTION

The EVB-LAN9252\_SAM D51 Evaluation Board is an EtherCAT slave controller with dual integrated Ethernet PHYs. Each Ethernet PHY contains a Full-Duplex 100BASE-TX transceiver and supports 100 Mbps (100BASE-TX) operation.

The EVB-LAN9252\_SAM D51 allows users to gain understanding of the product and accelerate integration of the LAN9252 into their design. The evaluation platform supports two EtherCAT ports, and the SAMD51 processor enables the configuration of the evaluation board for EtherCAT operation. The EVB is on a four-layer RoHS-compliant Printed Circuit Board (PCB). For more information about EVB-LAN9252\_SAM D51, see Section 1.2 "Features".

#### 1.2 FEATURES

- Two-port 100BASE-TX Full-Duplex EtherCAT slave controller with integrated Ethernet PHYs
- LAN9252 in a 64-pin QFN RoHS-compliant package
- SAM D51 processor for EtherCAT configuration through EEPROM
- USB Micro-B connector for board power
- MikroBUS™ connection for external peripherals
- Two RJ-45 ports with LED link/activity indicators
- Atmel-ICE 10 pin-connector
- PICkit<sup>™</sup> 4 8-pin header for SAM D51 programming

#### 1.3 BLOCK DIAGRAM

#### FIGURE 1-1: EVB-LAN9252\_SAM D51 BLOCK DIAGRAM

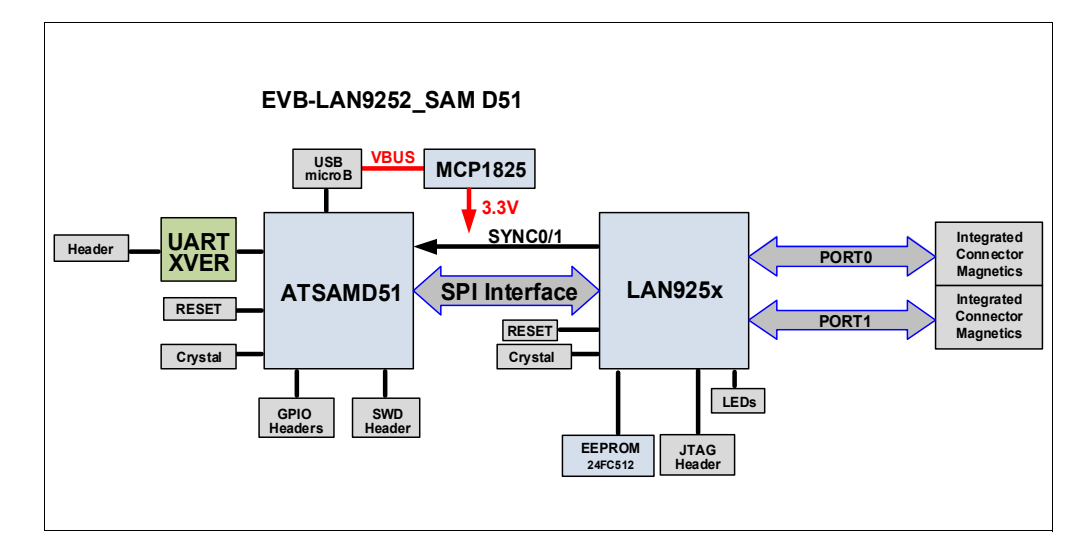

### 1.4 REFERENCES

Concepts and materials available in the following documents may be helpful when reading this document. Visit www.microchip.com for the latest documentation.

- LAN9252 2/3-Port EtherCAT<sup>®</sup> Slave Controller with Integrated Ethernet PHYs Data Sheet
- SAM D5X/E5X Family Data Sheet
- AN 8.13 Suggested Magnetics
- EVB-LAN9252\_SAM D51 Schematics
- AN1920 Microchip LAN9252 EEPROM Configuration and Programming Application Note
- MPLAB<sup>®</sup> PICkit<sup>™</sup> 4 In-Circuit Debugger User's Guide

#### 1.5 TERMS AND ABBREVIATIONS

The following are the terms and abbreviations used in this document:

- DNP Do Not Populate
- EEPROM Electrically Erasable Programmable Read-Only Memory
- ESC EtherCAT Slave Controller
- EVB Engineering Validation Board
- EtherCAT Ethernet for Control Automation Technology
- IDE Integrated Development Environment
- LOS Loss of Signal
- RJ-45 Ethernet Port
- SD Signal Detect
- SPI Serial Protocol Interface
- SSC Slave Stack Code
- TwinCAT EtherCAT Runtime System Tool
- USB Universal Serial Bus

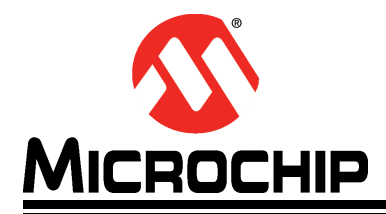

### EVB-LAN9252\_SAM D51 EVALUATION BOARD USER'S GUIDE

## **Chapter 2. Getting Started**

#### 2.1 INTRODUCTION

The Microchip EVB-LAN9252\_SAM D51 Evaluation Board is designed for flexible configuration solutions. It can be configured via MPLAB Harmony, TwinCAT, and Slave Stack Coding Tools. Refer to **Section 2.3 "Tools for EVB-LAN9252\_SAM D51 Setup Procedure"** for the tools needed to configure the board for EtherCAT functionality.

#### 2.2 KIT CONTENTS

The EVB-LAN9252\_SAM D51 Evaluation Board includes the basic equipment necessary for evaluation. The items included in the board are:

- EVB-LAN9252\_SAM D51 Evaluation Board
- Type-A to micro USB 2.0 cable

**Note:** The EVB-LAN9252\_SAM D51 Evaluation Board requires a PICKit<sup>™</sup> 4 In-Circuit Debugger as additional hardware for configuration.

#### 2.3 TOOLS FOR EVB-LAN9252\_SAM D51 SETUP PROCEDURE

The following are the software and tools necessary for setting up the control or management PC and programming the EVB-LAN9252\_SAM D51 Evaluation Board:

- Beckhoff TwinCAT Software
- Microchip MPLAB<sup>®</sup> X IDE (v5.30 or newer)
- Microchip XC32 Compiler
- Microchip PICKit<sup>™</sup> 4 In-Circuit Debugger
- Microchip Harmony Plug-In (through MPLAB X IDE)
- EtherCAT<sup>®</sup> Slave Stack Code (Refer to Appendix D. "Slave Stack Code Generation")
- GitHub MPLAB Harmony v3 EtherCAT repository, which provides detailed information on creating an EtherCAT application using Harmony

On the board, jumpers are essential for the following:

- J6, positions 1-2
- J11

NOTES:

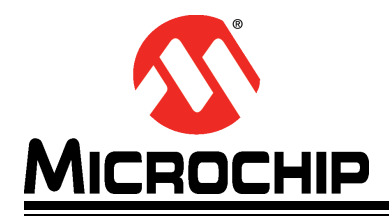

### EVB-LAN9252\_SAM D51 EVALUATION BOARD USER'S GUIDE

## **Chapter 3. Hardware Configuration**

### 3.1 HARDWARE CONFIGURATION OPTIONS

Figure 3-1 shows the top view of the EVB-LAN9252\_SAM D51 Evaluation Board.

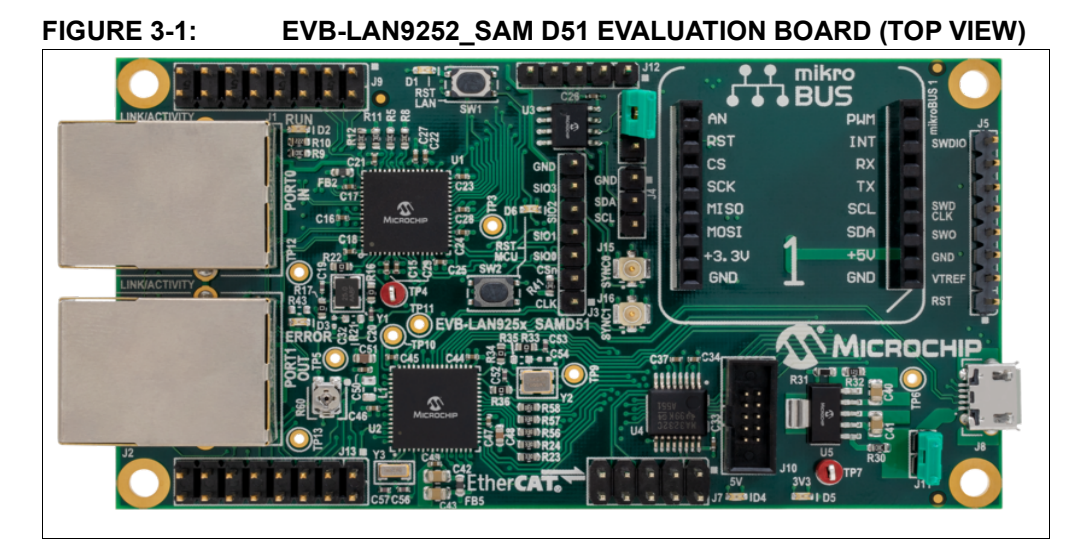

#### 3.1.1 Power

The EVB-LAN9252\_SAM D51 can be powered by a USB cable or +5V supply. This delivers +5V and +3.3V supplies to the board. The +5V indication is provided by D4, while the +3.3V indication is provided by D5.

#### 3.1.2 MikroBUS<sup>™</sup>

The EVB-LAN9252\_SAM D51 supports click boards with an on-board MikroBUS<sup>™</sup> connection. This allows for LCD displays, motor control, and other click board interfaces. To enable a click board, some settings need to be configured with the MCU.

#### 3.1.3 Clocks

The EVB-LAN9252\_SAM D51 Evaluation Board has the following three clocks:

- 1. A 25 MHz reference crystal for LAN9252 (also has an option for 25 MHz oscillator)
- 2. A 16 MHz crystal for SAM D51
- 3. A 32.768 KHz crystal for SAM D51

#### 3.1.4 Ethernet Ports

The EVB-LAN9252\_SAM D51 has two 100BASE-TX Ethernet ports for EtherCAT operation namely, J1 (PORT0 IN) and J2 (PORT1 OUT).

#### 3.1.5 LED Indicators

Table 3-1 describes the LED indicators on the EVB-LAN9252\_SAM D51.

| Ref. Des.         | Label   | Description                                 |
|-------------------|---------|---------------------------------------------|
| D1                | RST LAN | Indicates LAN9252 Reset                     |
| D2                | RUN     | Indicates LAN9252 RUN status                |
| D3                | ERROR   | Indicates LAN9252 ERROR status              |
| D4                | 5V      | Illuminates when the 5V supply is present   |
| D5                | 3V3     | Illuminates when the 3.3V supply is present |
| D6                | RST MCU | Indicates SAM D51 Reset                     |
| J1<br>(Green LED) | LINK0   | Indicates the link status of Port 0         |
| J2<br>(Green LED) | LINK1   | Indicates the link status of Port 1         |

TABLE 3-1: EVB-LAN9252\_SAM D51 LED INDICATOR DESCRIPTIONS

#### 3.1.6 Switches

Table 3-2 describes the switches on the EVB-LAN9252\_SAM D51.

#### TABLE 3-2: EVB-LAN9252\_SAM D51 SWITCH DESCRIPTIONS

| Ref. Des. | Label   | Description                                          |
|-----------|---------|------------------------------------------------------|
| SW1       | RST LAN | Momentary push-button switch to assert LAN9252 Reset |
| SW2       | RST MCU | Momentary push-button switch to assert SAM D51 Reset |

#### 3.1.7 Connector Descriptions

Table 3-3 describes the connectors included on the PCB.

| Ref. Des.  | Туре                               | Label     | Description                                                                                                    |
|------------|------------------------------------|-----------|----------------------------------------------------------------------------------------------------|
| J1         | RJ-45<br>Ethernet Port             | PORT0 IN  | 100BASE-TX Ethernet port for EtherCAT ingress traffic                                                                                                    |
| J2         | RJ-45<br>Ethernet Port             | PORT1 OUT | 100BASE-TX Ethernet port for Ethernet<br>egress traffic                                                                                                    |
| J3         | 1x5 Header                         | QSPI      | QSPI communication header                                                                                                    |
| J4         | 1x3 Header                         | I2C       | I <sup>2</sup> C communication to the I <sup>2</sup> C EEPROM. To enable, J6 must have jumper in positions 1 and 2.                                                    |
| J5         | 1x8 Header                         | PICKit-4  | PICKit™ 4 programming header/port                                                                                                    |
| J6         | 1x3 Header                         | _         | Selects between EEPROM programming (positions 1 and 2) and JTAG (positions 2 and 3).                                                                                   |
| J7         | 2x5 Header                         | UART      | UART header to SAM D51. SAM D51 calls<br>this Universal Synchronous and Asynchro-<br>nous Receiver and Transmitter (USART).                                            |
| J8         | Micro USB<br>Connector             | —         | USB connector for power through USB<br>cable to connected device                                                                                                    |
| J9         | 2x8 Header                         | GPIO      | LAN9252 GPIO test header for all LAN9252<br>GPIO signals (0 to15)                                                                                                    |
| J10        | 2x5 Header                         | SAM-ICE   | SAM-ICE™ programming port                                                                                                    |
| J11        | 1x2 Header                         | 5V        | +5V voltage supply header. In a closed posi-<br>tion, VBUS from J8 is used as the +5V sup-<br>ply. In an open position, external +5V must<br>be applied to position 2. |
| J12        | 1x5 Header                         | JTAG      | JTAG port. To enable, J6 must have jumper in positions 2 and 3.                                                                                                    |
| J13        | 2x8 Header                         |           | SAM D51 input/output test header                                                                                                    |
| J15        | Micro Coax<br>(UMC) Jack           | SYNC0     | SYNC0 reference to synchronize clocks                                                                                                    |
| J16        | Micro Coax<br>(UMC) Jack           | SYNC1     | SYNC1 reference to synchronize clocks                                                                                                    |
| Mikro-BUS1 | MikroBUS <sup>™</sup><br>Connector | MIKROBUS  | MikroBUS connection for click board con-<br>nection                                                                                                    |

 TABLE 3-3:
 EVB-LAN9252\_SAM D51 CONNECTOR DESCRIPTIONS

#### 3.1.8 Test Points

Table 3-4 describes the test points on the EVB-LAN9252\_SAM D51. A header may be permanently installed on the through-hole test points if needed.

TABLE 3-4:EVB-LAN9252\_SAM D51 TEST POINT DESCRIPTIONS

| Ref. Des. | Туре            | Description            |
|-----------|-----------------|------------------------|
| TP4       | Test Loop (Red) | 1.2V oscillator supply |
| TP7       | Test Loop (Red) | 3.3V supply            |

NOTES:

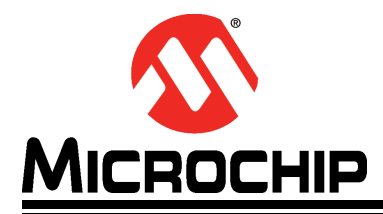

### EVB-LAN9252\_SAM D51 EVALUATION BOARD USER'S GUIDE

# **Appendix A. Schematics**

### A.1 INTRODUCTION

This appendix shows the EVB-LAN9252\_SAM D51 Evaluation Board schematics.

#### FIGURE A-1: EVB-LAN9252\_SAM D51 SCHEMATIC 1

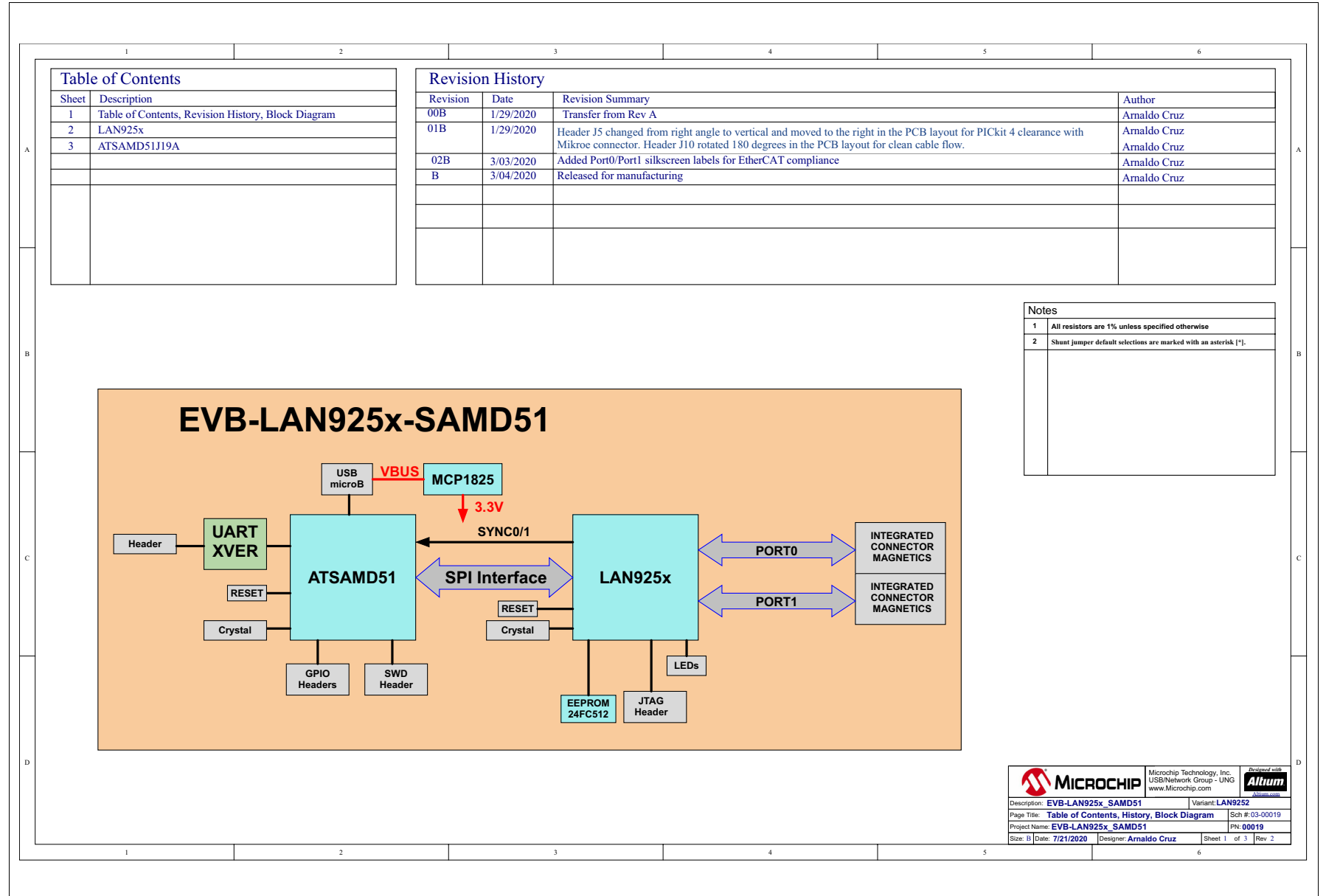

DS50003012A-page 18

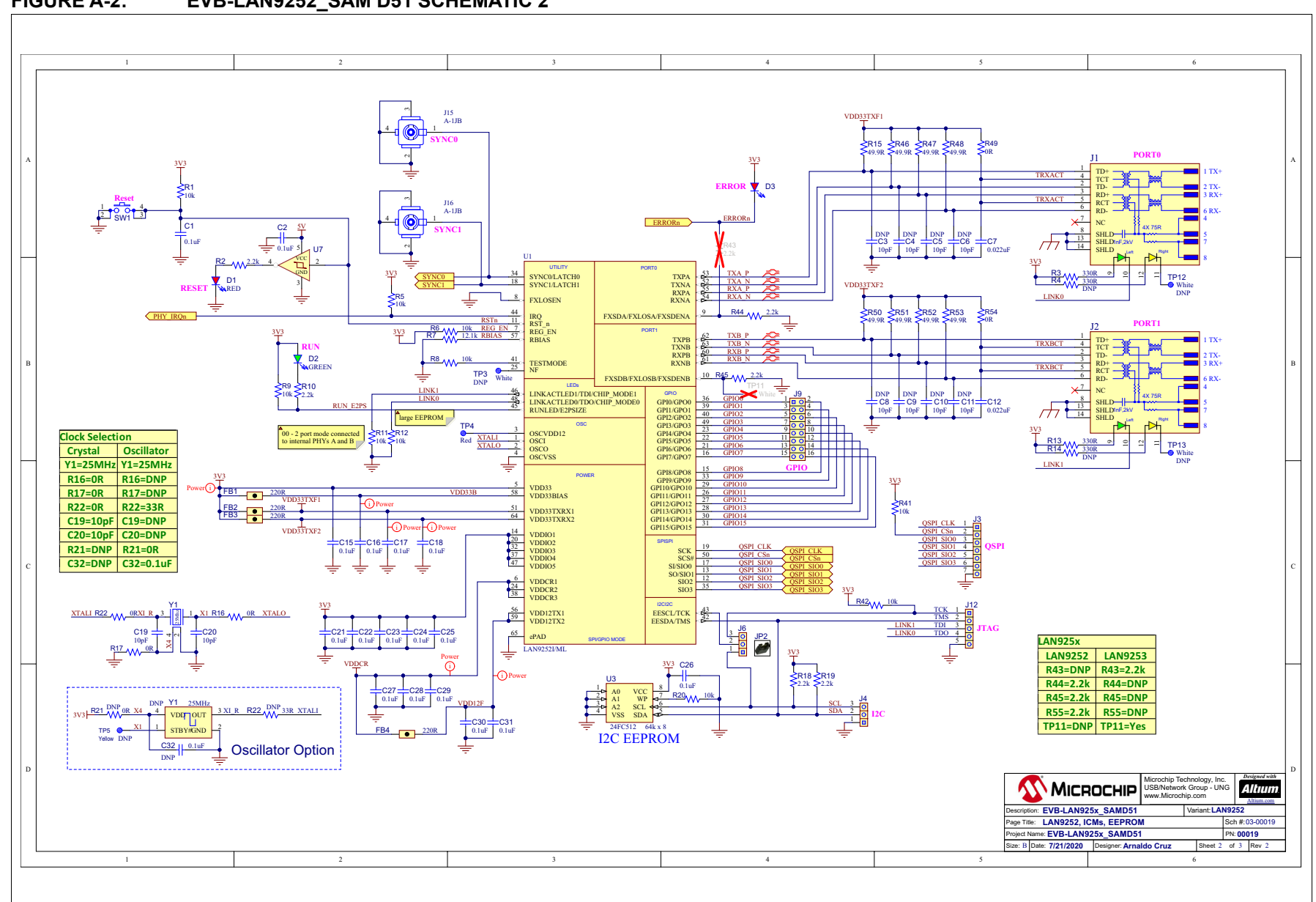

#### FIGURE A-2: EVB-LAN9252 SAM D51 SCHEMATIC 2

Schematics

#### FIGURE A-3: EVB-LAN9252\_SAM D51 SCHEMATIC 3

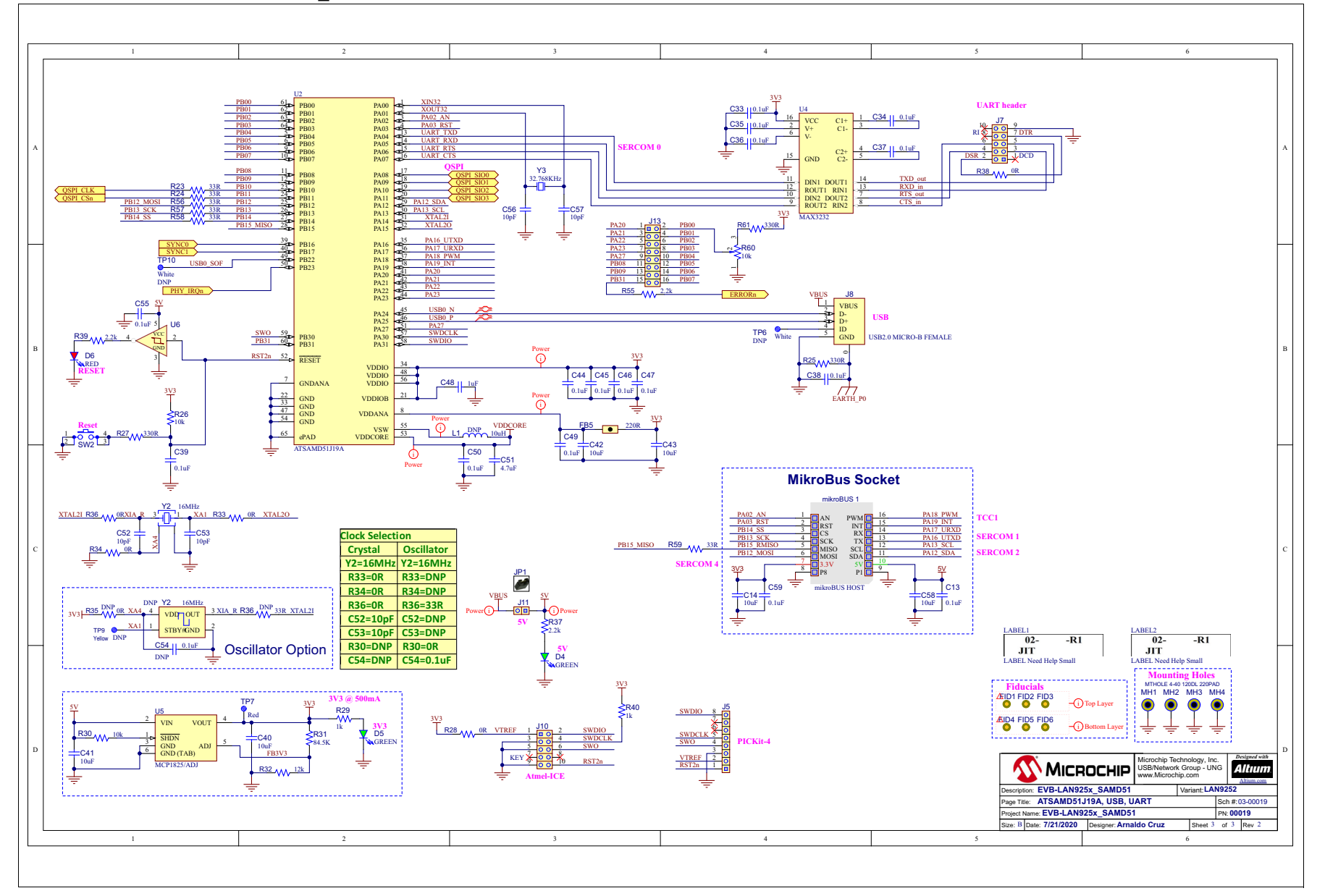

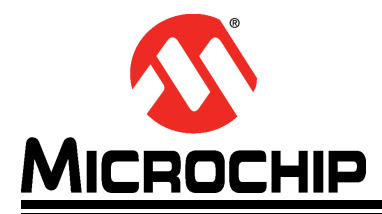

### EVB-LAN9252\_SAM D51 EVALUATION BOARD USER'S GUIDE

# **Appendix B. Bill of Materials**

### **B.1** INTRODUCTION

This appendix contains the EVB-LAN9252\_SAM D51 Evaluation Board Bill of Materials (BOM).

#### TABLE B-1: EVB-LAN9252\_SAM D51 BILL OF MATERIALS (BOM)

| Item | Qty. | Reference                                                                                                    | Description                                    | Populated | Manufacturer                        | Manufacturer Part Number |
|------|------|----------------------------------------------------------------------------------------------------|------------------------------------------------|-----------|-------------------------------------|--------------------------|
| 1    | 33   | C1, C2, C13, C15, C16, C17, C18,<br>C21, C22, C23, C24, C25, C26, C27,<br>C28, C29, C30, C31, C33, C34, C35,<br>C36, C37, C38, C39, C44, C45, C46,<br>C47, C49, C50, C55, C59 | CAP CER 0.1uF 16V 10% X7R SMD 0402             | Yes       | Murata                              | GRM155R71C104KA88D       |
| 2    | 8    | C3, C4, C5, C6, C8, C9, C10, C11                                                                                                    | CAP CER 10pF 50V 5% NP0 SMD 0402               | DNP       | AVX Corporation                     | 04025A100JAT2A           |
| 3    | 2    | C7, C12                                                                                                    | CAP CER 0.022uF 50V 10% X7R SMD 0402           | Yes       | Murata Electronics                  | GCM155R71H223KA55D       |
| 4    | 6    | C14, C40, C41, C42, C43, C58                                                                                                    | CAP CER 10uF 16V 10% X5R SMD 0805              | Yes       | Murata                              | GRM21BR61C106KE15L       |
| 5    | 6    | C19, C20, C52, C53, C56, C57                                                                                                    | CAP CER 10pF 50V 5% NP0 SMD 0402               | Yes       | AVX Corporation                     | 04025A100JAT2A           |
| 6    | 2    | C32, C54                                                                                                    | CAP CER 0.1uF 50V 10% X7R SMD 0402             | DNP       | TDK Corporation                     | C1005X7R1H104K050BB      |
| 7    | 1    | C48                                                                                                    | CAP CER 1uF 16V 10% X5R SMD 0603               | Yes       | AVX                                 | 0603YD105KAT2A           |
| 8    | 1    | C51                                                                                                    | CAP CER 4.7uF 10V 10% X5R SMD 0603             | Yes       | KEMET                               | C0603C475K8PACTU         |
| 9    | 3    | D1, D3, D6                                                                                                    | DIO RED 2V 20mA 54mcd CLEAR SMD 0603           | Yes       | Lite-On Inc.                        | LTST-C191KRKT            |
| 10   | 3    | D2, D4, D5                                                                                                    | DIO LED GREEN 2V 30mA 35mcd Clear SMD 0603     | Yes       | Lite-On Inc                         | LTST-C191KGKT            |
| 11   | 5    | FB1, FB2, FB3, FB4, FB5                                                                                                    | FERRITE 220R@100MHz 1.4A SMD 0603              | Yes       | Murata Electronics North<br>America | BLM18PG221SN1D           |
| 12   | 2    | J1, J2                                                                                                    | CON MODULAR JACK RJ45 100 2xLEDS SHIELD TH R/A | Yes       | Pulse Electronics Network           | J0011D01BNL              |
| 13   | 1    | J3                                                                                                    | CON HDR-2.54 Male 1x7 Gold 5.84MH TH VERT      | Yes       | Wurth Electronics Inc               | 61300711121              |
| 14   | 2    | J4, J6                                                                                                    | CON HDR-2.54 Male 1x3 Gold 5.84MH TH VERT      | Yes       | FCI                                 | 68000-103HLF             |
| 15   | 1    | J5                                                                                                    | CON HDR-2.54 Male 1x8 Gold 5.84MH TH           | Yes       | FCI                                 | 68001-108HLF             |
| 16   | 1    | J7                                                                                                    | CON HDR-2.54 Male 2x5 0.100" (2.54mm) TH VERT  | Yes       | Metz Connect                        | PR20205VBDN              |
| 17   | 1    | J8                                                                                                    | CON USB2.0 MICRO-B FEMALE TH/SMD R/A           | Yes       | FCI                                 | 10118194-0001LF          |
| 18   | 2    | J9, J13                                                                                                    | CON HDR-2.54 Male 2x8 Gold 5.84MH TH VERT      | Yes       | FCI                                 | 68602-116HLF             |
| 19   | 1    | J10                                                                                                    | HDR 1.27mm 2x5 shrouded                        | Yes       | CNC Tech                            | 3220-10-0100-00          |
| 20   | 1    | J11                                                                                                    | CON HDR-2.54 Male 1x2 Gold 5.84MH TH VERT      | Yes       | FCI                                 | 77311-118-02LF           |
| 21   | 1    | J12                                                                                                    | CON HDR-2.54 Male 1x5 Gold 5.84MH TH VERT      | Yes       | FCI                                 | 68000-105HLF             |
| 22   | 2    | J15, J16                                                                                                    | CON RF Micro Coaxial U.FL Male 4P SMD VERT     | Yes       | Amphenol RF Division                | A-1JB                    |
| 23   | 2    | JP1, JP2                                                                                                    | MECH HW JUMPER 2.54mm 1x2                      | MECH      | Sullins Connector Solutions         | QPC02SXGN-RC             |
| 24   | 1    | L1                                                                                                    | INDUCTOR 10uH 430mA 10% SMD 0805               | DNP       | Coilcraft                           | 0805PS-103KLC            |
| 25   | 1    | mikroBUS 1                                                                                                    | SOCKET mikroBUS HOST DIP 16 TH                 | Yes       | Sullins Connector Solutions         | PPTC081LFBN-RC           |
| 26   | 12   | R1, R5, R6, R8, R9, R11, R12, R20,<br>R26, R30, R41, R42                                                                                                    | RES TKF 10k 1% 1/10W SMD 0603                  | Yes       | Vishay                              | CRCW060310K0FKEA         |
| 27   | 9    | R2, R10, R18, R19, R37, R39, R44,<br>R45, R55                                                                                                    | RES TKF 2.2k 1% 1/10W SMD 0603                 | Yes       | Panasonic                           | ERJ-3EKF2201V            |

| Item | Qty. | Reference                                           | Description                                                   | Populated | Manufacturer          | Manufacturer Part Number         |
|------|------|-----------------------------------------------------|---------------------------------------------------------------|-----------|-----------------------|----------------------------------|
| 28   | 5    | R3, R13, R25, R27, R61                              | RES TKF 330R 1% 1/10W SMD 0603                                | Yes       | ROHM, Panasonic       | MCR03EZPFX3300,<br>ERJ-3EKF3300V |
| 29   | 2    | R4, R14                                             | RES TKF 330R 1% 1/10W SMD 0603                                | DNP       | ROHM                  | MCR03EZPFX3300                   |
| 30   | 1    | R7                                                  | RES TKF 12.1k 1% 1/10W SMD 0603                               | Yes       | Panasonic             | ERJ-3EKF1212V                    |
| 31   | 8    | R15, R46, R47, R48, R50, R51, R52,<br>R53           | RES TKF 49.9R 1% 1/10W SMD 0603                               | Yes       | Panasonic             | ERJ-3EKF49R9V                    |
| 32   | 10   | R16, R17, R22, R28, R33, R34, R36,<br>R38, R49, R54 | RES TKF 0R 1/10W SMD 0603                                     | Yes       | Panasonic             | ERJ-3GSY0R00V                    |
| 33   | 2    | R21, R35                                            | RES TKF 0R 1/10W SMD 0603                                     | DNP       | Panasonic             | ERJ-3GSY0R00V                    |
| 34   | 6    | R23, R24, R56, R57, R58, R59                        | RES TKF 33R 1% 1/10W SMD 0603                                 | Yes       | ROHM                  | MCR03EZPFX33R0                   |
| 35   | 2    | R29, R40                                            | RES TKF 1k 1% 1/10W SMD 0603                                  | Yes       | Panasonic             | ERJ-3EKF1001V                    |
| 36   | 1    | R31                                                 | RES TKF 84.5k 1% 1/10W SMD 0603                               | Yes       | Yageo                 | RC0603FR-0784K5L                 |
| 37   | 1    | R32                                                 | RES TKF 12k 1% 1/10W SMD 0603                                 | Yes       | Yageo                 | RC0603FR-0712KL                  |
| 38   | 1    | R60                                                 | RES TRIMMER 10k 25% 0.1W SMD TC33                             | Yes       | Bourns Inc.           | TC33X-2-103E                     |
| 39   | 2    | SW1, SW2                                            | SWITCH TACT SPST 16V 50mA PTS810 SJM 250 SMTR LFS SMD         | Yes       | C&K Components        | PTS810 SJM 250 SMTR LFS          |
| 40   | 5    | TP3, TP6, TP10, TP12, TP13                          | MISC, TEST POINT MULTI PURPOSE MINI WHITE                     | DNP       | Keystone              | 5002                             |
| 41   | 2    | TP4, TP7                                            | MISC, TEST POINT MULTI PURPOSE MINI RED                       | Yes       | Keystone              | 5000                             |
| 42   | 2    | TP5, TP9                                            | MISC, TEST POINT PC MINI, 0.040" D YELLOW                     | DNP       | Keystone              | 5004                             |
| 43   | 1    | U1                                                  | MCHP INTERFACE ETHERNET LAN9252I/ML 64QFN                     | Yes       | Microchip Technology  | LAN9252I/ML                      |
| 44   | 1    | U2                                                  | MCHP MCU 32-BIT 120MHz 1MB ATSAMD51J19A-MFT<br>VQFN-64        | Yes       | Microchip Technology  | ATSAMD51J19A-MFT                 |
| 45   | 1    | U3                                                  | MCHP MEMORY SERIAL EEPROM 512kb 1MHZ I2C 24FC512T-I/SN SOIC-8 | Yes       | Microchip Technology  | 24FC512T-I/SN                    |
| 46   | 1    | U4                                                  | IC TRANSCEIVER MAX3232 SSOP-16                                | Yes       | Texas Instruments     | MAX3232CDBR                      |
| 47   | 1    | U5                                                  | MCHP ANALOG LDO ADJ MCP1825T-ADJE/DC SOT-223-5                | Yes       | Microchip             | MCP1825T-ADJE/DC                 |
| 48   | 2    | U6, U7                                              | 74LVC1G14GW,125 SCHMITT-TRG INVERTER                          | Yes       | NXP                   | 74LVC1G14GW,125                  |
| 49   | 1    | Y1                                                  | CRYSTAL 25MHz 10pF SMD ABM8G                                  | Yes       | Abracon LLC           | ABM8G-25.000MHZ-4Y-T3            |
| 50   | 1    | Y2                                                  | CRYSTAL 16MHz 9pF 26ppm SMD L3.2W2.5H0.6                      | Yes       | AVX Corp/Kyocera Corp | CX3225SB16000E0FPZ25             |
| 51   | 1    | Y3                                                  | CRYSTAL 32.768KHz 12.5pF SMD L3.2W1.5H0.9                     | Yes       | Fox Electronics       | FK135EIHM0.032768-T3             |

### TABLE B-1: EVB-LAN9252\_SAM D51 BILL OF MATERIALS (BOM) (CONTINUED)

NOTES:

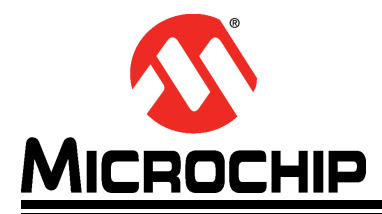

### EVB-LAN9252\_SAM D51 EVALUATION BOARD USER'S GUIDE

# Appendix C. Silk Screens

#### C.1 INTRODUCTION

This appendix shows the top and bottom silk screen images of the EVB-LAN9252\_SAM D51 Evaluation Board.

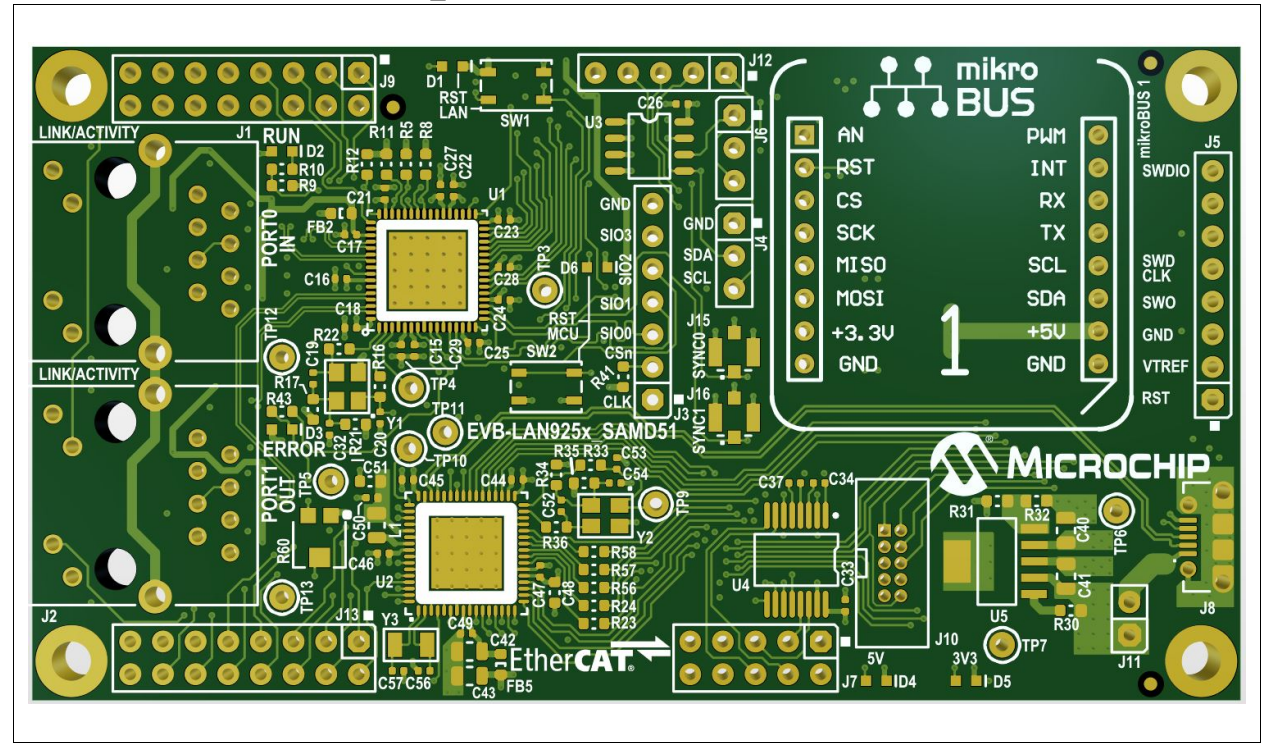

#### FIGURE C-1: EVB-LAN9252\_SAM D51 TOP SILK SCREEN IMAGE

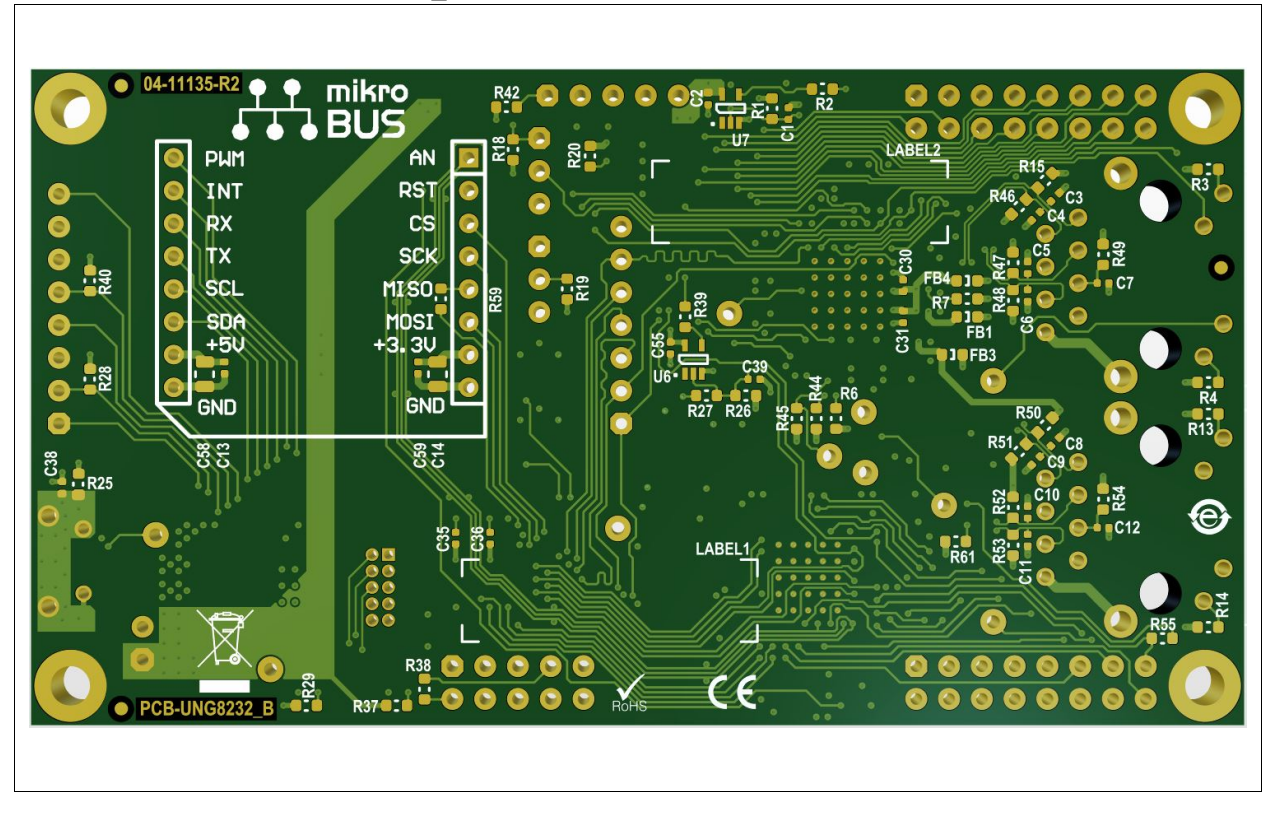

#### FIGURE C-2: EVB-LAN9252\_SAM D51 BOTTOM SILK SCREEN IMAGE

NOTES:

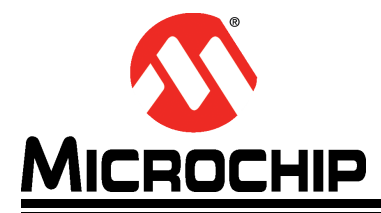

## **Appendix D. Slave Stack Code Generation**

#### D.1 INTRODUCTION

This appendix details the procedure for generating the Slave Stack Code for EtherCAT operation on the EVB-LAN9252\_SAM D51 Evaluation Board.

### D.2 SLAVE STACK CODE GENERATION

Perform the following steps to generate the slave stack code:

- 1. Download the Slave Stack Code (SCC) tool from EtherCAT.org website. An EtherCAT membership is necessary for downloading the code.
- 2. Install the SSC tool on the control or management PC.
- 3. Open the SSC tool and navigate to *File>New* to create a new project.
- 4. Select Custom and then click on **Import**. See Figure D-1.

#### FIGURE D-1: SLAVE STACK CODE GENERATION – IMPORT CONFIGURATION FILE

| File   | Project      | Tool  | Help           |                    |                     |                               |                                |                      |             |            |            |       |     |  |  |
|--------|--------------|-------|----------------|--------------------|---------------------|-------------------------------|--------------------------------|----------------------|-------------|------------|------------|-------|-----|--|--|
| hue Pr | night Maujar | ation | Theip          | Claura Ca          | tinga               |                               |                                |                      |             |            |            |       |     |  |  |
| ave Fr | oject Naviga | auon  |                | Sidve Se           | ungs                |                               |                                |                      |             |            |            |       |     |  |  |
|        |              |       |                |                    |                     |                               |                                |                      |             |            |            |       |     |  |  |
|        |              |       |                |                    |                     |                               |                                |                      |             |            |            |       |     |  |  |
|        |              |       | Slave          | Stack Co           | de Too              | ol I New Pr                   | oiect                          |                      |             |            |            | _     | ~   |  |  |
|        |              |       | Slave          | Muck CC            |                     |                               | ojeer                          |                      |             |            |            |       | ^   |  |  |
|        |              |       | O De           | fault              |                     |                               |                                |                      |             |            |            |       |     |  |  |
|        |              |       | 🔘 Cu           | stom               | L9800               | 2Axis CiA                     | 402 Sample                     |                      |             |            |            | ~     |     |  |  |
|        |              |       | This           | onfigurat          |                     | vides a CiA                   | 402 earrole                    | application          | for the new | EI 9900 E  | therCAT    |       |     |  |  |
|        |              |       | Evalua         | ation Kit.         | onpiot              | vides a cine                  | 402 sample                     | application          | for the new | V LLJOUU L | INCAT      |       |     |  |  |
|        |              |       | The c<br>FL980 | orrespon<br>0 CiA4 | ding de<br>2) or wi | vice descrip<br>ill be create | ption is loca<br>d with this t | ted in file "<br>ool | \esi\Slave  | eStackCode | exml" (dev | /ice: |     |  |  |
|        |              |       |                |                    | 2,0                 |                               |                                |                      |             |            |            |       |     |  |  |
|        |              |       |                |                    |                     |                               |                                |                      |             |            |            |       |     |  |  |
|        |              |       |                |                    |                     |                               |                                |                      |             |            |            |       |     |  |  |
|        |              |       |                |                    |                     |                               |                                |                      |             |            |            |       |     |  |  |
|        |              |       |                |                    |                     |                               |                                |                      |             |            |            |       |     |  |  |
|        |              |       |                |                    |                     |                               |                                |                      |             |            |            |       |     |  |  |
|        |              |       |                |                    |                     |                               |                                |                      |             |            |            |       |     |  |  |
|        |              |       | Im             | port               |                     |                               |                                |                      |             |            | C          | Ж     | 100 |  |  |
|        |              |       | -              |                    | _                   |                               |                                |                      |             |            |            |       |     |  |  |
|        |              |       |                |                    |                     |                               |                                |                      |             |            |            |       |     |  |  |
|        |              |       |                |                    |                     |                               |                                |                      |             |            |            |       |     |  |  |
|        |              |       |                |                    |                     |                               |                                |                      |             |            |            |       |     |  |  |
|        |              |       |                |                    |                     |                               |                                |                      |             |            |            |       |     |  |  |
|        |              |       |                |                    |                     |                               |                                |                      |             |            |            |       |     |  |  |
|        |              |       |                |                    |                     |                               |                                |                      |             |            |            |       |     |  |  |

### EVB-LAN9252\_SAM D51 Evaluation Board User's Guide

5. Import the Microchip-SAMD51-LAN925x-SSC\_Config.xml configuration file from <Harmony Directory>\ethercat\apps\ethercat\_counter\_foe\_app\firm-ware\src\slave\_stack. After importing this configuration file, the Microchip SAM D51 will appear in the "Custom" field. Select this and click on OK. Click on Yes for the next two prompts. See Figure D-2.

#### FIGURE D-2: SLAVE STACK CODE GENERATION – NEW PROJECT CREATION

| File   | Project      | Tool  | Help                        |                                             |                                      |                           |    |  |
|--------|--------------|-------|-----------------------------|---------------------------------------------|--------------------------------------|---------------------------|----|--|
| ave Pr | oject Naviga | ation | Slave                       | Settings                                    |                                      |                           |    |  |
|        |              |       |                             |                                             |                                      |                           |    |  |
|        |              |       |                             |                                             |                                      |                           |    |  |
|        |              |       | _                           |                                             |                                      |                           | _  |  |
|        |              |       | Slave Stack                 | Code Tool   New Project                     |                                      |                           | ×  |  |
|        |              |       |                             |                                             |                                      |                           |    |  |
|        |              |       | <ul> <li>Default</li> </ul> |                                             |                                      |                           | _  |  |
|        |              |       | Custom                      | Microchip - SAMD51 EtherC                   | AT Slave FoE <microchip></microchip> |                           | ~  |  |
|        |              |       | Vendor: Mid                 | crochip (0xE00004D8).                       |                                      |                           |    |  |
|        |              |       | Version: 0.0                | ).1.1<br>s configuration is not provided by | v Beckhoff Automation and fi         | iles or file fragments ma | N. |  |
|        |              |       | be added w                  | hich are NOT covered by the li              | cense from Beckhoff Automa           | ation GmbH.               |    |  |
|        |              |       |                             |                                             |                                      |                           |    |  |
|        |              |       | Chall ha and                | States Clause and a superior and            |                                      | and fastly CAMDE1         |    |  |
|        |              |       | With Bootlo                 | ader support                                | an Microchip development b           | loard for the SAMDST      |    |  |
|        |              |       |                             |                                             |                                      |                           |    |  |
|        |              |       |                             |                                             |                                      |                           |    |  |
|        |              |       |                             |                                             |                                      |                           |    |  |
|        |              |       |                             |                                             |                                      |                           |    |  |
|        |              |       | Import                      |                                             |                                      | OK                        |    |  |
|        |              |       | -                           |                                             |                                      |                           |    |  |
|        |              |       |                             |                                             |                                      |                           |    |  |
|        |              |       |                             |                                             |                                      |                           |    |  |
|        |              |       |                             |                                             |                                      |                           |    |  |
|        |              |       |                             |                                             |                                      |                           |    |  |
|        |              |       |                             |                                             |                                      |                           |    |  |

6. Navigate to the <Harmony Directory>\ethercat\apps\ethercat\_counter\_foe\_app\firmware\src\config\sam\_d51\_lan9252\_evb\driver\lan9252 directory to point to the drv\_lan9252.c file and click on Open. This will load the code. 7. Go to <u>Tools>Application>Import Application</u>. In the "Application name" field, enter "sample\_app" in the <Harmony Directory>\ethercat\apps\ethercat\_counter\_foe\_app\firmware\src\slave\_stack. Click on OK. See Figure D-3.

| FIGURE D-3: | <b>SLAVE STACK CODE GENERATION – IMPORT APPLICATION FILE</b> |
|-------------|--------------------------------------------------------------|
|             |                                                              |

| - SlaveInfor<br>- Generic<br>- Hardware<br>- EtherCAT<br>- Synchronis<br>- Application name sample_app<br>- BterCAT<br>- Synchronis<br>- Application<br>- Proces<br>- Mailbox<br>- Compiler<br>- Compiler<br>- Sompler<br>- Somple                                                                                                    | Version     | SlaveInfort     Application name sample_app     Hardware Logger                                          |
|----------------------------------------------------------------------------------------------------|-------------|----------------------------------------------------------------------------------------------------|
| <ul> <li>Hardware EtherCAT</li> <li>Synchronis</li> <li>Application</li> <li>Create PDO mapping objects.</li> <li>Check objects finished.</li> <li>Compiler</li> </ul>                                                                                                    | Version     | Hardware Logger                                                                                          |
| EtherCAT     Traise parser (Parse the column Modular Device Profile     Synchronis     Synchronis     Sync                                                                                                    | 5.11        | Discourt Table and a share We take Device Definit                                                        |
| Application<br>- Application<br>- Compiler<br>- Compiler<br>-                                                                                                    | 0.11        | EtherCAT Table parser Parse the column Modular Device Profile     Synchronis >>>> Modular Device Profile |
| L. Proces Check objects                                                                                                    | 5.11        | Application     Create PDO manning objects                                                               |
| - Malibox<br>- Compiler<br>- Compiler<br>- Compiler<br>- Compiler<br>- Compiler<br>- Compiler<br>- Compiler<br>- Compiler<br>- S.12<br>- S.12<br>- S | 5.12        | Proces Check objects                                                                                     |
| 5.11<br>5.12<br>5.12<br>5.12<br>5.12<br>5.12<br>5.12<br>5.12                                                                                                    | 5.12        | Maibox Check objects tinished.                                                                           |
| 5.12<br>5.12<br>5.12<br>5.12<br>5.12<br>5.12<br>5.12<br>5.12                                                                                                    | 5.11        |                                                                                                    |
| 5.12<br>5.12<br>5.12<br>5.12<br>5.12<br>5.12<br>5.12                                                                                                    | 5.12        |                                                                                                    |
| 5.12<br>5.12<br>5.12<br>5.12<br>5.12<br>5.12                                                                                                    | 5.12        |                                                                                                    |
| 5.12<br>5.12<br>5.12                                                                                                    | 5.12        |                                                                                                    |
| 5.12 5.12                                                                                                    | 5.12        |                                                                                                    |
| 5.12                                                                                                    | 5.12        |                                                                                                    |
|                                                                                                    | 5.12        |                                                                                                    |
|                                                                                                    |             |                                                                                                    |
| Add File                                                                                                    | Add File(s) |                                                                                                    |

 Go to <u>Tools>Create New Slave Files</u>. When prompted to save the project, save it in the directory provided. Click on the Start button to create the slave files. When complete, click on the Open Folder to open a window with all of the slave files. See Figure D-4.

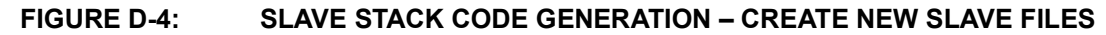

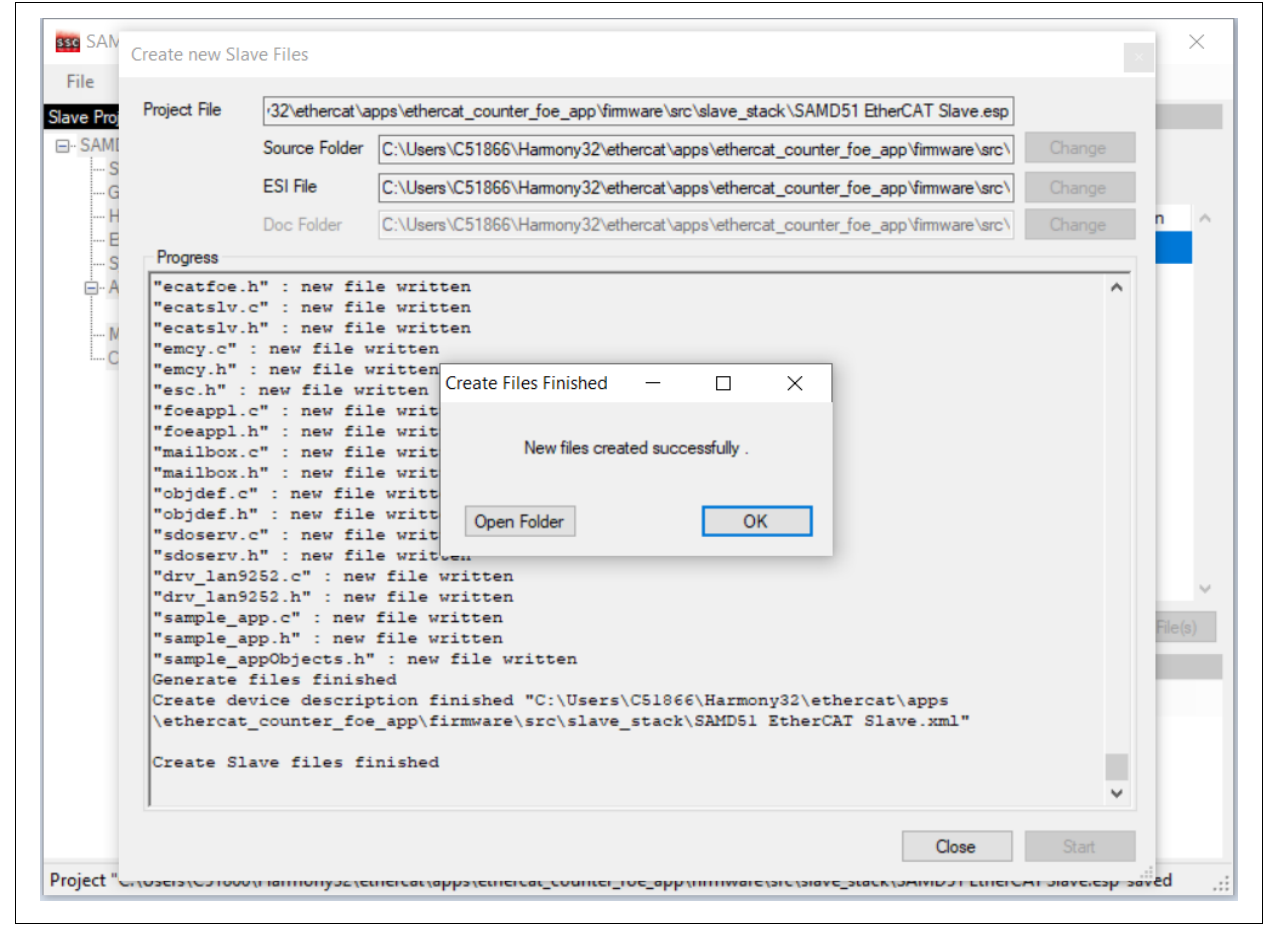

9. Copy these files from the directory in the previous step (including the sample\_app.c, sample\_app.h, sample\_appObject.h and the SAMD51 EtherCAT Slave.xml files) and paste them to the <Harmony Directory>\ethercat\slave\_stack directory.

NOTES:

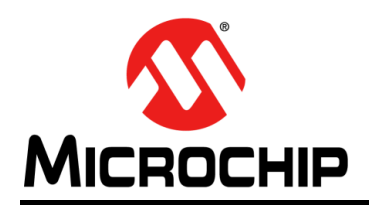

### Worldwide Sales and Service

#### AMERICAS

**Corporate Office** 2355 West Chandler Blvd. Chandler, AZ 85224-6199 Tel: 480-792-7200 Fax: 480-792-7277 Technical Support: http://www.microchip.com/ support

Web Address: www.microchip.com

Atlanta Duluth, GA Tel: 678-957-9614 Fax: 678-957-1455

Austin, TX Tel: 512-257-3370

**Boston** Westborough, MA Tel: 774-760-0087 Fax: 774-760-0088

Chicago Itasca, IL Tel: 630-285-0071 Fax: 630-285-0075

Dallas Addison, TX Tel: 972-818-7423 Fax: 972-818-2924

Detroit Novi, MI Tel: 248-848-4000

Houston, TX Tel: 281-894-5983

Indianapolis Noblesville, IN Tel: 317-773-8323 Fax: 317-773-5453 Tel: 317-536-2380

Los Angeles Mission Viejo, CA Tel: 949-462-9523 Fax: 949-462-9608 Tel: 951-273-7800

Raleigh, NC Tel: 919-844-7510

New York, NY Tel: 631-435-6000

San Jose, CA Tel: 408-735-9110 Tel: 408-436-4270

Canada - Toronto Tel: 905-695-1980 Fax: 905-695-2078

#### ASIA/PACIFIC

Australia - Sydney Tel: 61-2-9868-6733

China - Beijing Tel: 86-10-8569-7000 China - Chengdu

Tel: 86-28-8665-5511 China - Chongqing Tel: 86-23-8980-9588

China - Dongguan Tel: 86-769-8702-9880

China - Guangzhou Tel: 86-20-8755-8029

China - Hangzhou Tel: 86-571-8792-8115

China - Hong Kong SAR Tel: 852-2943-5100

China - Nanjing Tel: 86-25-8473-2460

China - Qingdao Tel: 86-532-8502-7355

China - Shanghai Tel: 86-21-3326-8000

China - Shenyang Tel: 86-24-2334-2829

China - Shenzhen Tel: 86-755-8864-2200

China - Suzhou Tel: 86-186-6233-1526

China - Wuhan Tel: 86-27-5980-5300

China - Xian Tel: 86-29-8833-7252

China - Xiamen Tel: 86-592-2388138 China - Zhuhai

Tel: 86-756-3210040

#### ASIA/PACIFIC

India - Bangalore Tel: 91-80-3090-4444

India - New Delhi Tel: 91-11-4160-8631

Tel: 91-20-4121-0141

Tel: 81-6-6152-7160

Tel: 81-3-6880- 3770

Tel: 82-53-744-4301

Tel: 82-2-554-7200

Tel: 63-2-634-9065

Taiwan - Hsin Chu

Taiwan - Kaohsiung

Tel: 66-2-694-1351

Vietnam - Ho Chi Minh Tel: 84-28-5448-2100

Tel: 31-416-690399 Fax: 31-416-690340

EUROPE

Austria - Wels

Tel: 43-7242-2244-39

Tel: 45-4485-5910

Fax: 45-4485-2829

Tel: 358-9-4520-820

Tel: 33-1-69-53-63-20

Fax: 33-1-69-30-90-79

**Germany - Garching** 

Tel: 49-2129-3766400

Germany - Heilbronn

Germany - Karlsruhe

Tel: 49-7131-72400

Tel: 49-721-625370

Germany - Munich

Tel: 49-89-627-144-0

Fax: 49-89-627-144-44

Germany - Rosenheim

Tel: 49-8031-354-560

Israel - Ra'anana

Italy - Milan

Italy - Padova

Tel: 972-9-744-7705

Tel: 39-0331-742611

Fax: 39-0331-466781

Tel: 39-049-7625286

**Netherlands - Drunen** 

Tel: 49-8931-9700

Germany - Haan

Finland - Espoo

France - Paris

Fax: 43-7242-2244-393

**Denmark - Copenhagen** 

Norway - Trondheim Tel: 47-7288-4388

Poland - Warsaw Tel: 48-22-3325737

**Romania - Bucharest** Tel: 40-21-407-87-50

Spain - Madrid Tel: 34-91-708-08-90 Fax: 34-91-708-08-91

Sweden - Gothenberg Tel: 46-31-704-60-40

Sweden - Stockholm Tel: 46-8-5090-4654

**UK - Wokingham** Tel: 44-118-921-5800 Fax: 44-118-921-5820

India - Pune Japan - Osaka

Japan - Tokyo

Korea - Daegu

Korea - Seoul

Malaysia - Kuala Lumpur Tel: 60-3-7651-7906

Malaysia - Penang Tel: 60-4-227-8870

Philippines - Manila

Singapore Tel: 65-6334-8870

Tel: 886-3-577-8366

Tel: 886-7-213-7830

Taiwan - Taipei Tel: 886-2-2508-8600

Thailand - Bangkok

# **Mouser Electronics**

Authorized Distributor

Click to View Pricing, Inventory, Delivery & Lifecycle Information:

Microchip: EV44C93A